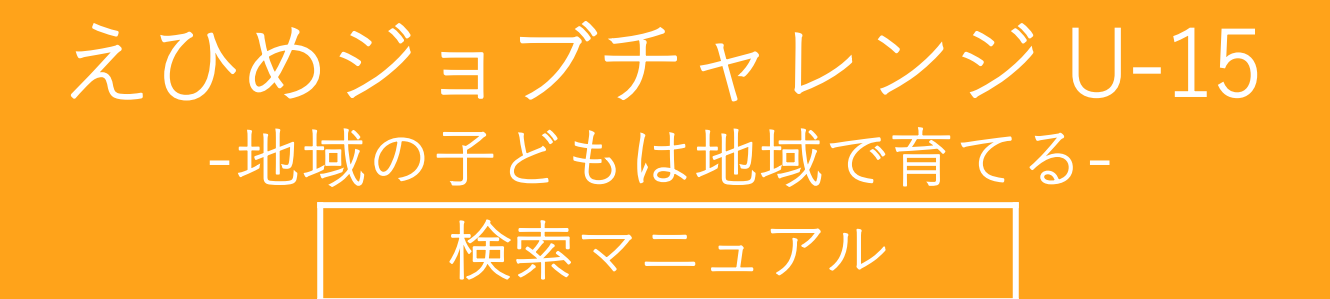

- 般社団法人 えひめ I C T チャレンジド事業組合

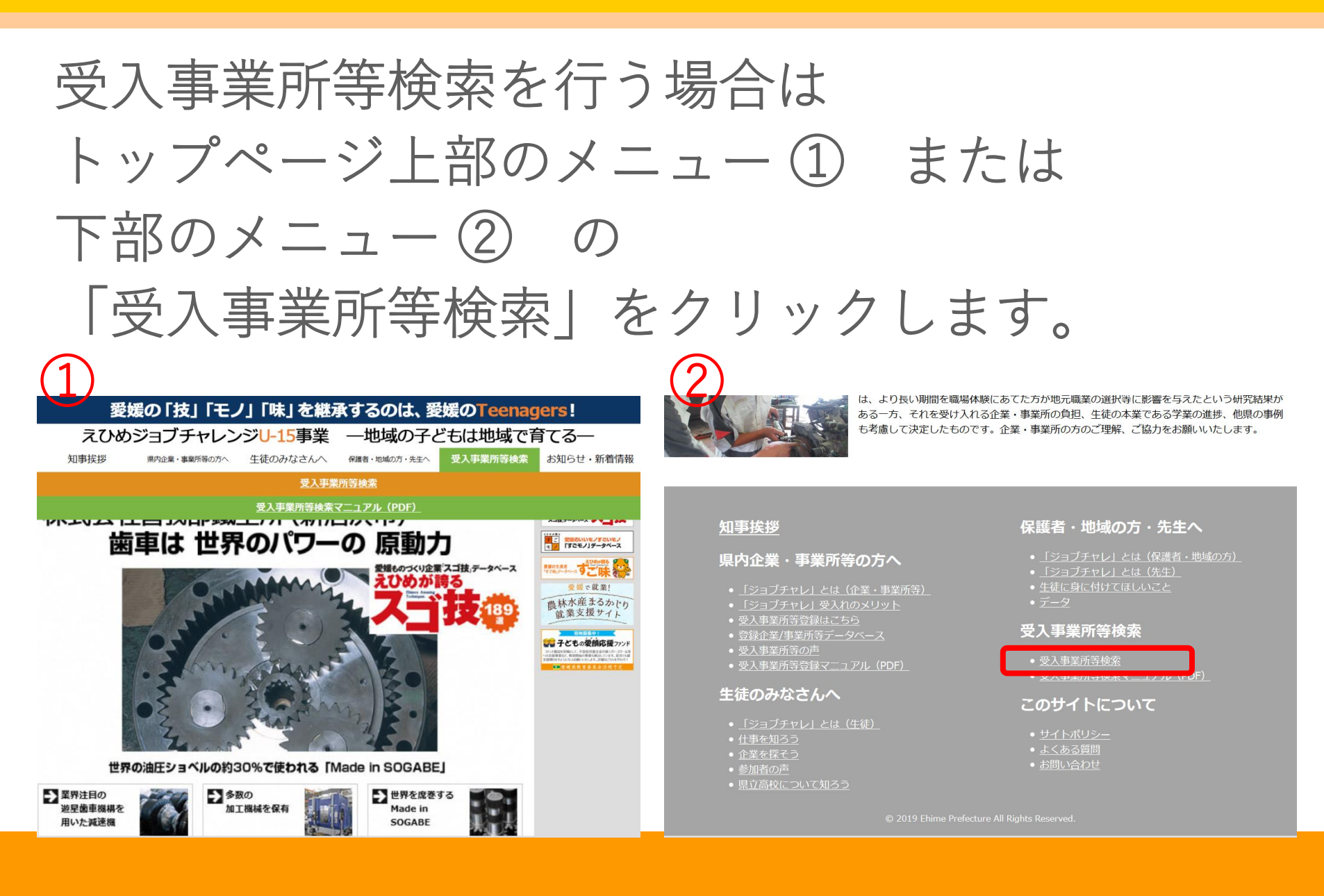

えひめジョブチャレンジU-15事業 一地域の子どもは地域で育てる―

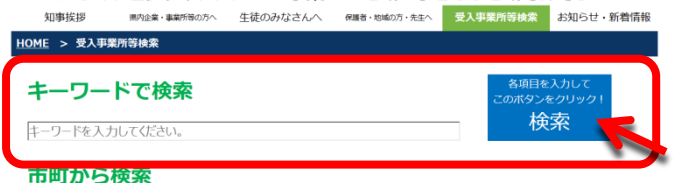

| 【東予】  | □ 全選択 □四国中央市 □ 新居浜市 □ 西条市 □ 今治市 □ 上島町                                |
|-------|----------------------------------------------------------------------|
| 【中予】  | □全選択 □松山市 □東温市 □伊予市 □松前町 □砥部町 □久万高原町                                 |
| 【南予】  | ロ <mark>全選択</mark> ロ大洲市 ロ内子町 ロ八幡浜市 ロ伊方町 ロ西予市 ロ宇和島市 ロ松野町 ロ鬼北町<br>ロ愛南町 |
| 【その他】 | □その他の市町村                                                             |

#### 中学校区(中学校名)で検索

例:00中学校

#### 業種から検索

□<mark>全選択</mark> □公務 □農林水産 □建設 □製造 □情報通信 □運輸 □エネルギー □卸売・小売 □飲食 □金融 □医療・福祉 □メディア・サービス □教育 □その他

#### 体験可能月から検索

□全選択 □5月 □6月 □7月 □8月 □9月 □10月 □11月 □12月 □1月 □2月 □要相談

#### 体験可能日数から検索

□全選択 □1日 □2日 □3日 □4日 □5日 □要相談

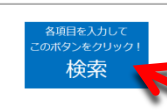

â

#### 知事挨拶

#### 県内企業・事業所等の方へ

- 「ジョブチャレ」とは(企業・事業所):
   「ジョブチャレ」受入れのメリット
   受入事業所等登録はこちら
   登録企業/事業所等データベース
   受入事業所等の声
- ・受人事業所等登録マニュアル(PD

#### 生徒のみなさんへ

「ジョブチャレ」とは(
 仕事を知ろう)
 企業を探そう)
 参加者の声
 県立高校について知ろう)

#### 保護者・地域の方・先生へ

「ジョブチャレ」とは(保護者・地域のア 「ジョブチャレ」とは(先生) 生徒に身に付けてほしいこと データ

#### 受入事業所等検索

受入事業所等検索
 受入事業所等検索マニュアル (PDF)

#### このサイトについて

・<u>サイトポリシー</u> ・<u>よくある質問</u> ・<u>お問い合わせ</u>

© 2019 Ehime Prefecture All Rights Reserved

【検索方法 その①】 キーワードで検索

### キーワードを入力して 青色の検索ボタンを クリックします。

えひめジョブチャレンジリ-15事業 一地域の子どもは地域で育てる-知事挨拶 県内企業・事業所等の方へ 生徒のみなさんへ 保護者・地域の方・先生へ 受入事業所等検索 お知らせ・新着情報 HOME > 受入事業所等検索 キーワードで検索 検索 市町から検索 【東予】 □全選択 □四国中央市 □新居浜市 □西条市 □今治市 □上島町 【中予】 □ 全選択 □ 松山市 □ 東温市 □ 伊予市 □ 松前町 □ 砥部町 □ 久万高原町 □全選択 □大洲市 □内子町 □八幡浜市 □伊方町 □西予市 □宇和島市 □松野町 □鬼北町 【南予】 □愛南町 【その他】 □その他の市町村

#### 中学校区(中学校名)で検索

例:00中学校

#### 業種から検索

□全選択 □公務 □農林水産 □建設 □製造 □情報通信 □運輸 □エネルギー □卸売・小売 □飲食 □金融 □医療・福祉 □メディア・サービス □教育 □その他

#### 体験可能月から検索

□全選択 □5月 □6月 □7月 □8月 □9月 □10月 □11月 □12月 □1月 □2月 □要相談

#### 体験可能日数から検索

□全選択 □1日 □2日 □3日 □4日 □5日 □要相談

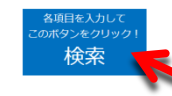

#### 知事挨拶

#### 県内企業・事業所等の方へ

「ジョブチャレ」とは(企業・事業所:
 「ジョブチャレ」受入1のメリット
 受入事業所等登録はこちら
 登録企業/事業所等データベース
 受入事業所等の声

#### 文人尹未川豆豆採くニュアル(P)

#### 生徒のみなさんへ

「ジョブチャレ」とは(
 仕事を知ろう
 企業を探そう
 参加者の声
 県立高校について知ろう

保護者・地域の方・先生へ

「ジョブチャレ」とは(保護者・地域の方 「ジョブチャレ」とは(先生) 生徒に身に付けてほしいこと データ

#### 受入事業所等検索

● 受入事業所等検索 ● 受入事業所等検索マニュアル(PDF)

#### このサイトについて

<u>サイトポリシー</u> <u>よくある質問</u> お問い合わせ

© 2019 Ehime Prefecture All Rights Reserved.

### 【検索方法 その②】 市町から検索

検索したい市町に チェックを入れて 青色の検索ボタンを クリックします。 ※市町の選択は複数可能で す。赤字の「全選択」に チェックを入れると各地区 の市町が全て選択されます。

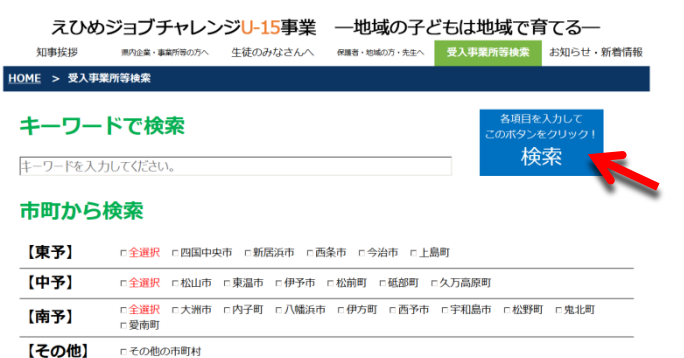

#### 中学校区(中学校名)で検索

例:00中学校

#### 業種から検索

□ 全選択 □ 公務 □ 農林水産 □ 建設 □ 製造 □ 情報通信 □ 運輸 □ エネルギー □ 卸売・小売 □ 飲食 □ 金融 □ 医療・福祉 □ メディア・サービス □ 教育 □ その他

#### 体験可能月から検索

□全選択 □5月 □6月 □7月 □8月 □9月 □10月 □11月 □12月 □1月 □2月 □要相談

#### 体験可能日数から検索

□全選択 □1日 □2日 □3日 □4日 □5日 □要相談

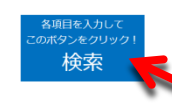

â

#### 知事挨拶

#### 県内企業・事業所等の方へ

「ジョブチャレ」とは(企業・事業所:
 「ジョブチャレ」受入れのメリット
 受入事業所等登録はこちら
 登録企業/事業所等データベース
 受入事業所等の声

#### • <u>文八尹未///寸豆科Y\_\_\_//// (PL</u>

#### 生徒のみなさんへ

「ジョブチャレ」とは(
 仕事を知ろう)
 企業を探そう)
 参加者の声
 県立高校について知ろう)

#### 保護者・地域の方・先生へ

「ジョブチャレ」とは(保護者・地域の)/ 「ジョブチャレ」とは(先生) 生徒に身に付けてほしいこと データ

#### 受入事業所等検索

受入事業所等検索
 受入事業所等検索マニュアル(PDF)

#### このサイトについて

• <u>サイトポリシー</u> • <u>よくある質問</u> • <u>お問い合わせ</u>

© 2019 Ehime Prefecture All Rights Reserved

【検索方法 その③】 中学校区(中学校名)で検索

検索したい中学校区 (中学校名)を入力して 青色の検索ボタンを クリックします。 
 えひめジョブチャレンジレ-15事業
 一地域の子どもは地域で育てる—

 知事挨拶
 剤がはま・事業所等のか
 生徒のみかなさんへ
 確語・お気かか・た点へ
 受入事業所等検索
 お知らせ・新着情報

 HOME > 気入事業所等検索
 キーワードで検索
 名項目を入力して
 名項目を入力して
 検索

#### 市町から検索

| 【東予】  | □ 全選択 □ 四国中央市 □ 新居浜市 □ 西条市 □ 今治市 □ 上島町                               |
|-------|----------------------------------------------------------------------|
| 【中予】  | □ 全選択 □ 松山市 □ 東温市 □ 伊予市 □ 松前町 □ 砥部町 □ 久万高原町                          |
| 【南予】  | に <mark>全選択</mark> に大洲市 に内子町 に八幡浜市 に伊方町 に西予市 に宇和島市 に松野町 に鬼北町<br>に愛南町 |
| 【その他】 | □その他の市町村                                                             |

#### 中学校区(中学校名)で検索

#### 例:00中学校

業種から検索

□<mark>全選択</mark> □公務 □農林水産 □建設 □製造 □情報通信 □運輸 □エネルギー □卸売・小売 □飲食 □金融 □医療・福祉 □メディア・サービス □教育 □その他

#### 体験可能月から検索

□全選択 □5月 □6月 □7月 □8月 □9月 □10月 □11月 □12月 □1月 □2月 □要相談

#### 体験可能日数から検索

□全選択 □1日 □2日 □3日 □4日 □5日 □要相談

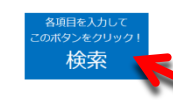

#### 知事挨拶

#### 県内企業・事業所等の方へ

- 「ジョブチャレ」とは(企業・事業所)
   「ジョブチャレ」受入れのメリット
   受入事業所等登録はこちら
   登録企業/事業所等データペース
   受入事業所等の声
- 受人事業所等登録マニュアル (PD)

#### 生徒のみなさんへ

「ジョブチャレ」とは
 仕事を知ろう
 企業を探そう
 参加者の声
 県立高校について知ろう

保護者・地域の方・先生へ

「ジョブチャレ」とは(保護者・地域の方 「ジョブチャレ」とは(先生) 生徒に身に付けてほしいこと データ

#### 受入事業所等検索

● 受入事業所等検索 ● 受入事業所等検索マニュアル(PDF)

#### このサイトについて

・<u>サイトポリシー</u> - <u>よくある質問</u> - お問い合わせ

© 2019 Ehime Prefecture All Rights Reserved.

## 【検索方法 その④】 業種から検索

検索したい業種に チェックを入れて 青色の検索ボタンを クリックします。 ※業種の選択は複数可能 です。赤字の「全選択」 にチェックを入れると全 業種が選択されます。

 
 えひめジョブチャレンジし-15事業
 一地域の子どもは地域で育てる—

 知事接拶
 第28年 第8所後の5、生徒のみなさんへ
 健康 + 886の7 + 542
 受入事業所容検索
 お知らせ + 新僧情報

 HOME > 受入事業所容検索

 会場目を入力して (20パワンをクリック)
 会場目を入力して (20パワンをクリック)
 会場日を入力して (20パワンをクリック)

 トーワードを入力してください。

 会場日を入力してください。
 会場日を入力してください。

#### 市町から検索

| 【東予】  | □ 全選択 □ 四国中央市 □ 新居浜市 □ 西条市 □ 今治市 □ 上島町                               |
|-------|----------------------------------------------------------------------|
| 【中予】  | □全選択 □松山市 □東温市 □伊予市 □松前町 □砥部町 □久万高原町                                 |
| 【南予】  | ロ <mark>全選択</mark> ロ大洲市 ロ内子町 ロ八幡浜市 ロ伊方町 ロ西予市 ロ宇和島市 ロ松野町 ロ鬼北町<br>ロ愛南町 |
| 【その他】 | □その他の市町村                                                             |

#### 中学校区(中学校名)で検索

例:00中学校

#### 業種から検索

□ 全選択 □ 公務 □ 農林水産 □ 建設 □ 製造 □ 情報通信 □ 運輸 □ エネルギー □ 卸売・小売 □ 飲食 □ 金融 □ 医療・福祉 □ メディア・サービス □ 教育 □ その他

### 体験可能月から検索

□全選択 □5月 □6月 □7月 □8月 □9月 □10月 □11月 □12月 □1月 □2月 □要相談

#### 体験可能日数から検索

□全選択 □1日 □2日 □3日 □4日 □5日 □要相談

#### <u>知事挨拶</u>

#### 県内企業・事業所等の方へ

- 「ジョブチャレ」とは(企業・事業所:
   「ジョブチャレ」受入れのメリット
   受入事業所等登録はこちら
   登録企業/事業所等ブータペース
   受入事業所等の声
- ・
   <u>受入事業所等登録マニュアル(PDF</u>

#### 生徒のみなさんへ

「ジョブチャレ」とは。
 仕事を知ろう。
 企業を探そう。
 参加者の声。
 県立高校について知ろう。

、
護者・地域の方・先生
ℓ

「ジョブチャレ」とは(保護者・地域の方 「ジョブチャレ」とは(先生) 生徒に身に付けてほしいこと データ

各項目を入力」

検索

â

#### 受入事業所等検索

● 受入事業所等検索
 ● 受入事業所等検索マニュアル (PDF)

#### このサイトについて

<u>サイトポリシー</u> <u>よくある質問</u> お問い合わせ

© 2019 Ehime Prefecture All Rights Reserved.

# 【検索方法 その⑤】 体験可能月から検索

検索したい体験可能月 にチェックを入れて 青色の検索ボタンを クリックします。 ※月の選択は複数可能で す。赤字の|全選択 チェックを入れると全月 と要相談が選択されます。

| 【東予】  | □ 全選択 □ 四国中央市 □ 新居浜市 □ 西条市 □ 今治市 □ 上島町                               |
|-------|----------------------------------------------------------------------|
| 【中予】  | □全選択 □松山市 □東温市 □伊予市 □松前町 □砥部町 □久万高原町                                 |
| 【南予】  | こ <mark>全選択</mark> ロ大洲市 ロ内子町 ロ八幡浜市 ロ伊方町 ロ西予市 ロ宇和島市 ロ松野町 ロ鬼北町<br>ロ愛南町 |
| 【その他】 | ロその他の市町村                                                             |

#### 中学校区(中学校名)で検索

例:00中学校

#### 業種から検索

□全選択 □公務 □農林水産 □建設 □製造 □情報通信 □運輸 □エネルギー □卸売・小売 □飲食 □金融 □医療・福祉 □メディア・サービス □教育 □その他

#### 体験可能月から検索

□全選択 □5月 □6月 □7月 □8月 □9月 □10月 □11月 □12月 □1月 □2月 □要相談

#### 体験可能日数から検索

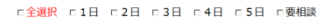

### 知事挨拶

#### <u>県内企業・事業所等の方へ</u>

- 「ジョブチャレ」とは(企業・事業所言
   「ジョブチャレ」受入れのメリット
   受入事業所等登録はこちら
   登録企業/事業所等データペース
   受入事業所等の声

#### 生徒のみなさんへ

「ジョブチャレ」とは
 仕事を知ろう
 企業を探そう
 参加者の声
 県立高校について知ろう

#### **呆護者・地域の方・先生**^

「ジョブチャレ」とは(保護者・地域の方 「ジョブチャレ」とは(先生) 生徒に身に付けてほしいこと データ

検索

#### 受入事業所等検索

● 受入事業所等検索 ● 受入事業所等検索マニュアル(PDF)

#### このサイトについて

<u>サイトポリシー</u> <u>よくある質問</u> お問い合わせ

© 2019 Ehime Prefecture All Rights Reserved.

# 【検索方法 その⑥】 体験可能日数から検索

検索したい体験可能日 数にチェックを入れて 青色の検索ボタンを クリックします。 ※日数の選択は複数可能で す。赤字の | 全選択 | に チェックを入れると1日から 5日と要相談が選択されます。

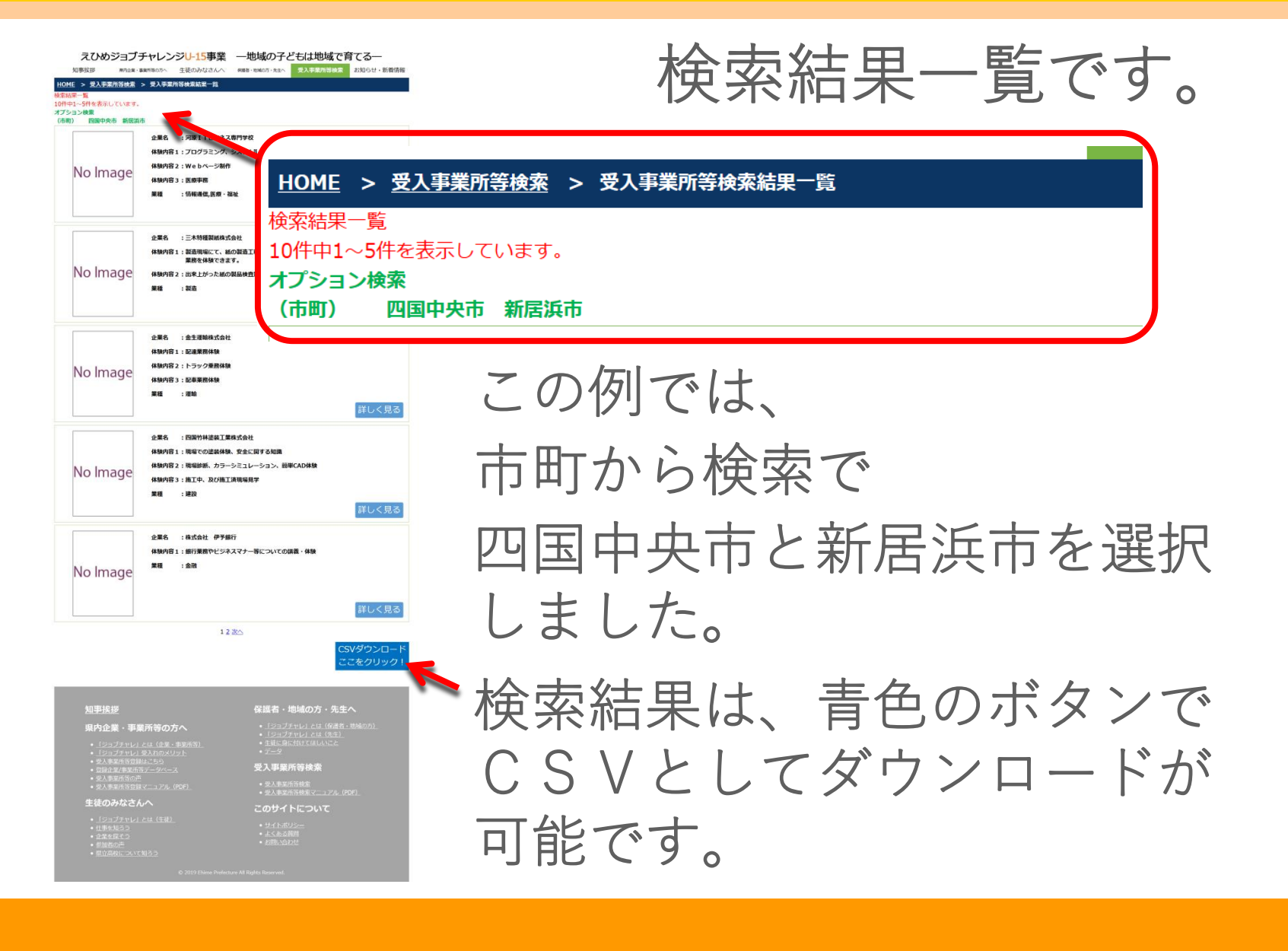